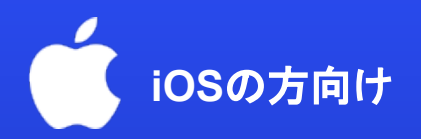

# eSIMの設定に関するマニュアルガイド

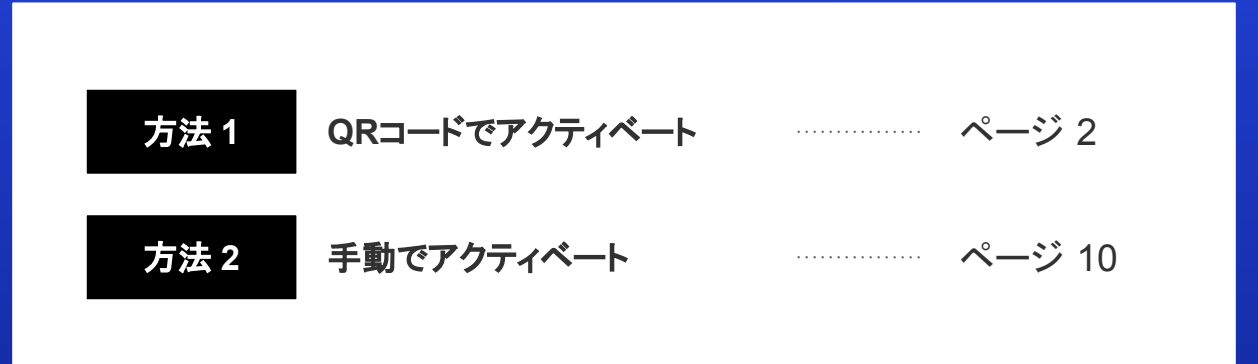

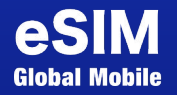

## 方法1: QR Codeでアクティベート

#### QRコードでアクティベート

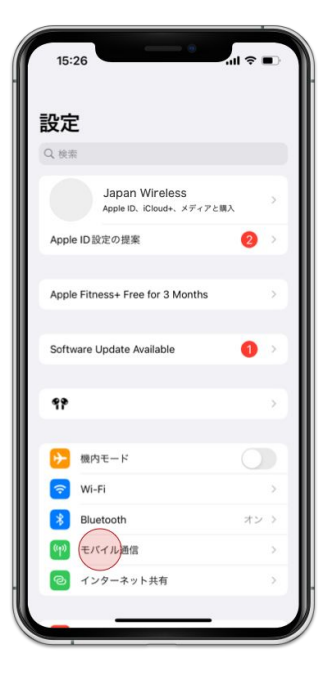

1. [設定] > [モバイル通信]を選択

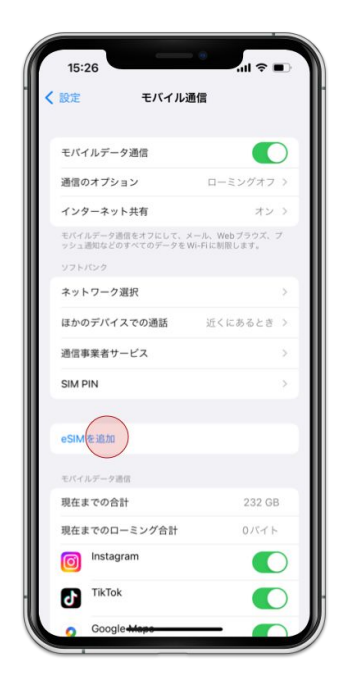

## 2. [eSIMを追加]を選択

QRコードでアクティベート

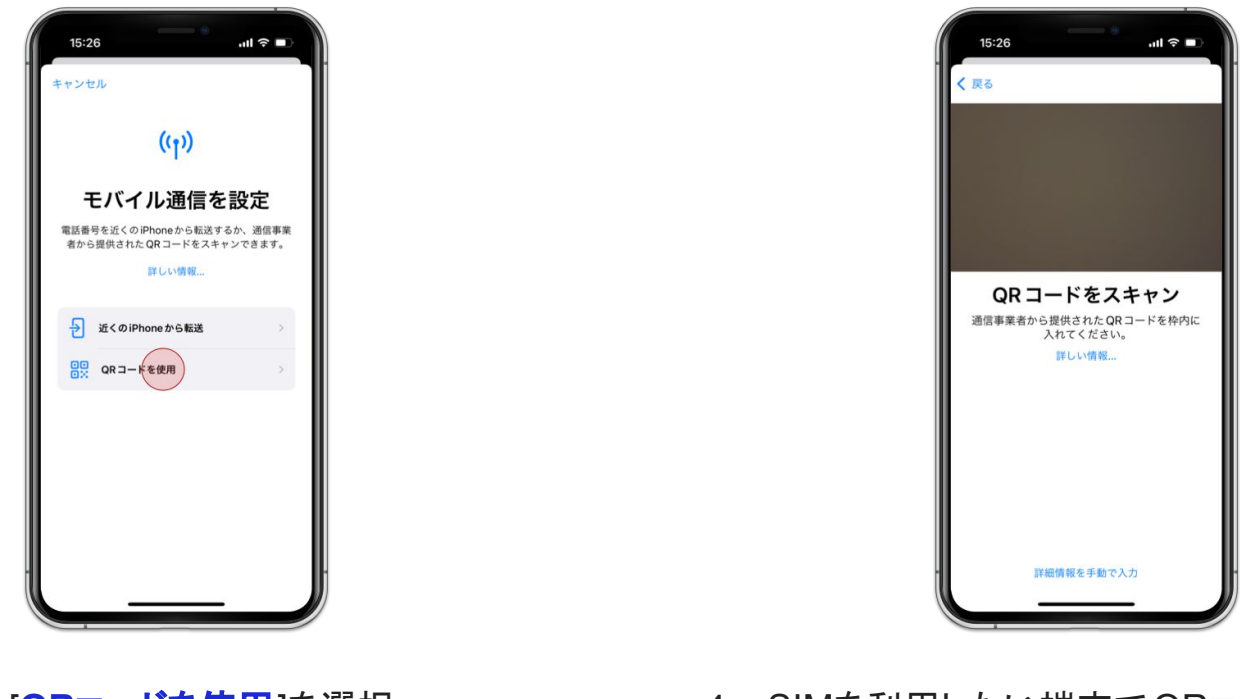

3. [QRコードを使用]を選択

4. eSIMを利用したい端末でQRコードをスキャン

QRコードでアクティベート

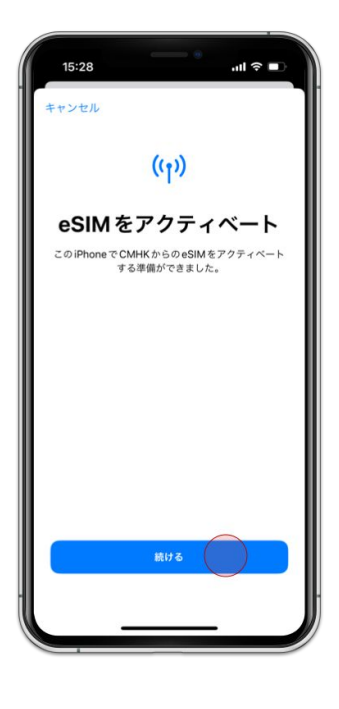

5. [**続ける**]を選択

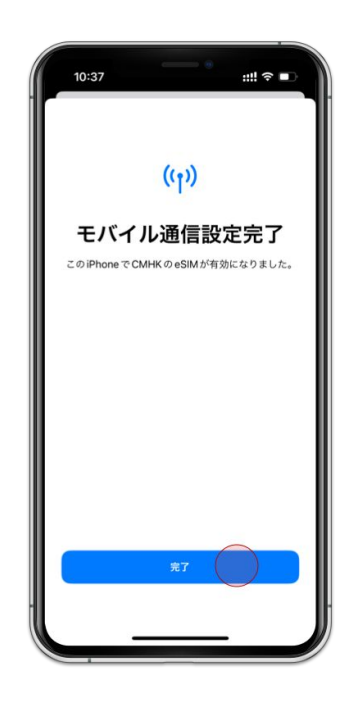

6. [**完了**]を選択

QRコードでアクティベート

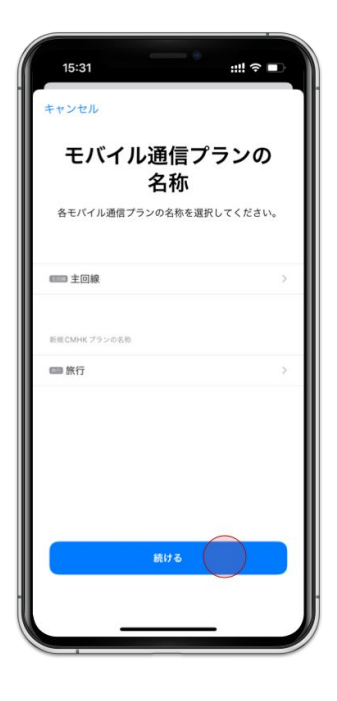

7. [**続ける**]を選択

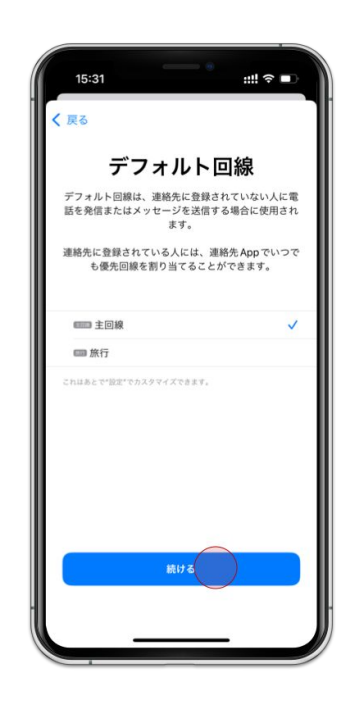

8. **主回線** を選択し [続ける]を選択

QRコードでアクティベート

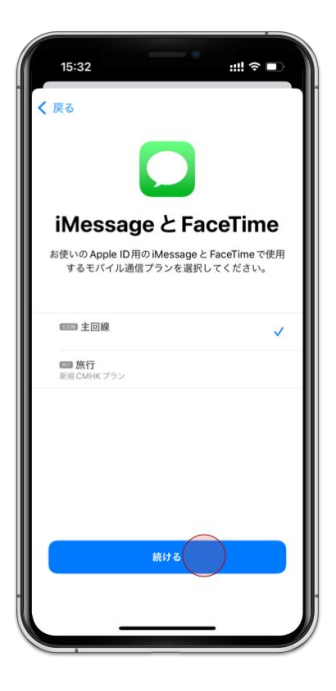

9. **主回線**を選択し [続ける]を選択

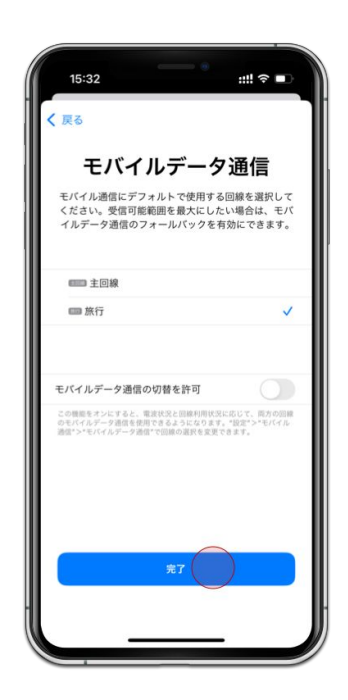

10. **副回線** を選択し [続ける]を選択

QRコードでアクティベート

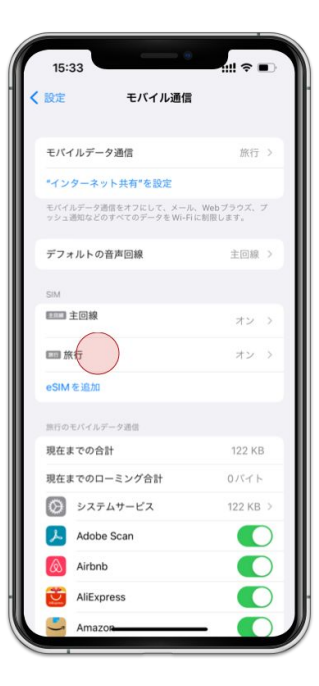

11. 追加したeSIMを選択

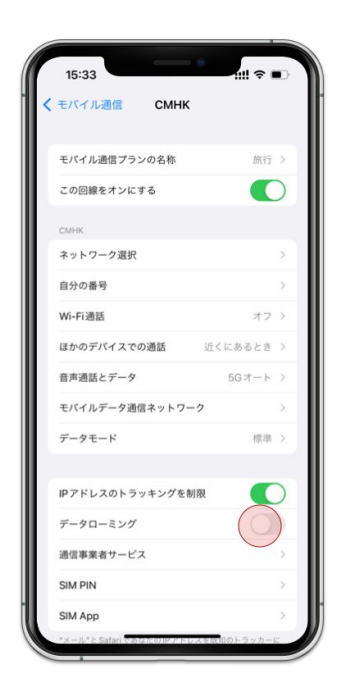

12. [データローミング]を有効

8

### QRコードでアクティベート

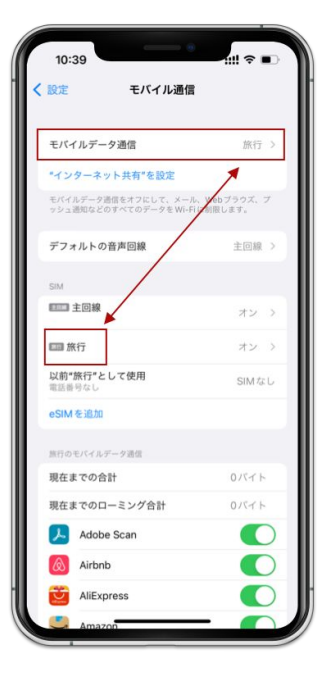

14. モバイルデータ通信と 追加したeSIMが一致することを確認

# 方法2: 手動でアクティベート

### 手動でアクティベート

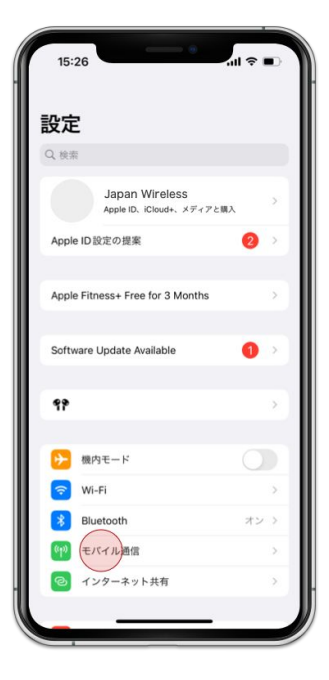

1. [設定] > [モバイル通信]を選択

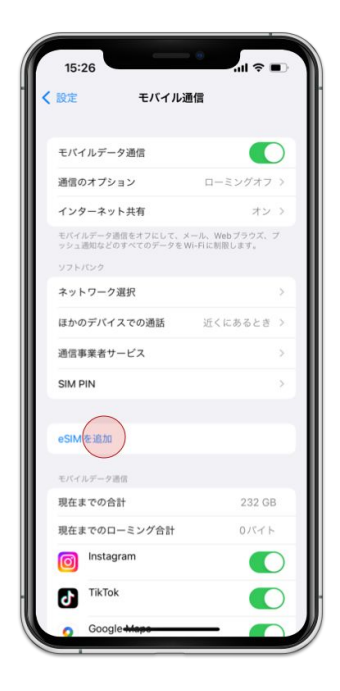

### 2. [eSIMを追加]を選択

#### 手動でアクティベート

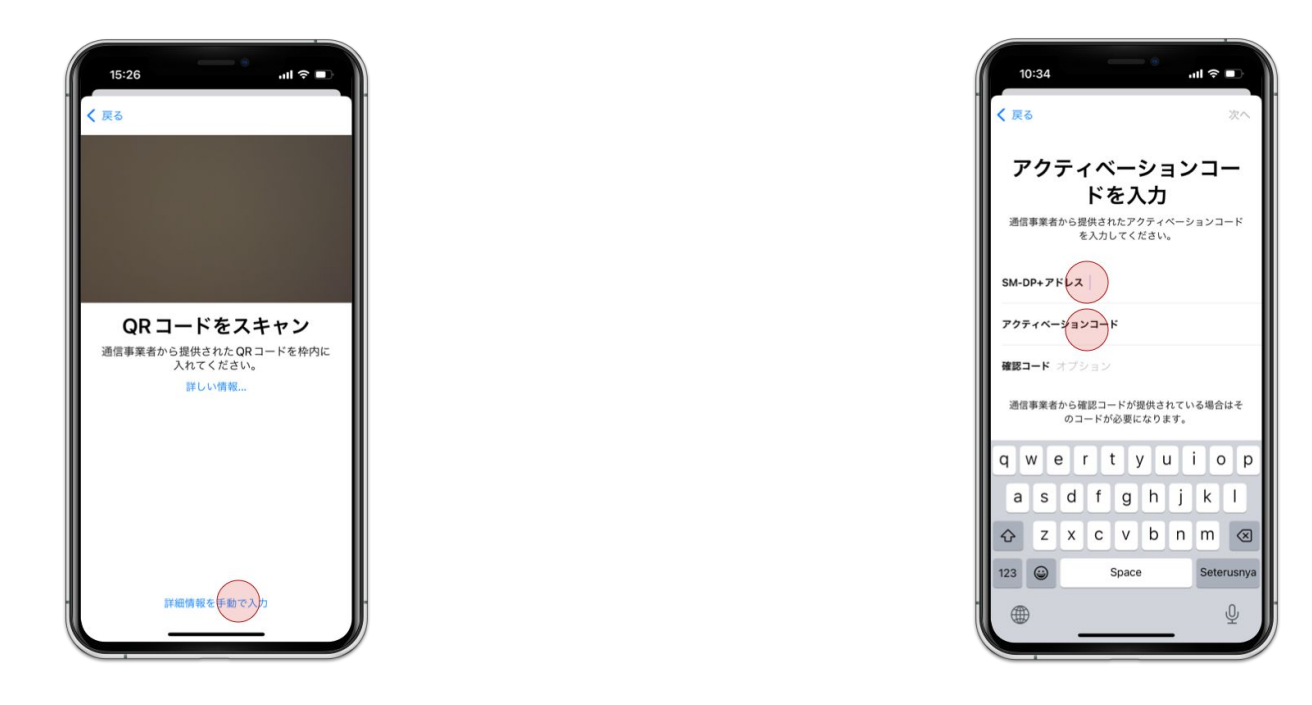

3. [詳細情報を手動で入力]を選択

4. SM-DP+アドレス と アクティベーション を入力

手動でアクティベート

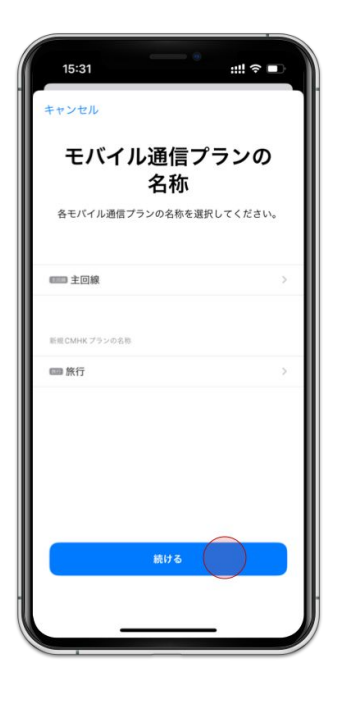

5. [**続ける**]を選択

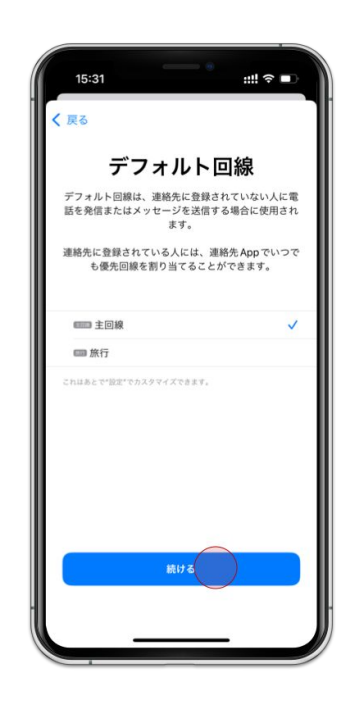

6. **主回線** を選択し [続ける]を選択

手動でアクティベート

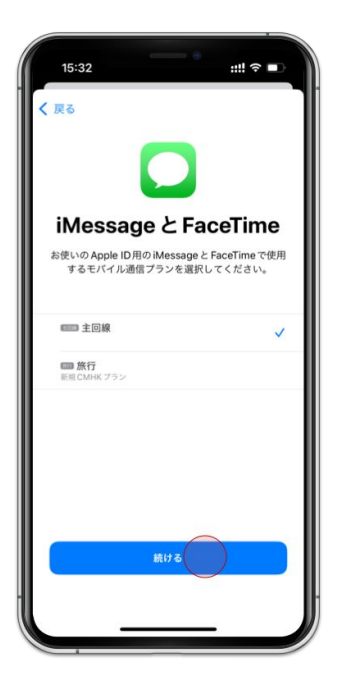

7. 主回線 を選択し [続ける]を選択

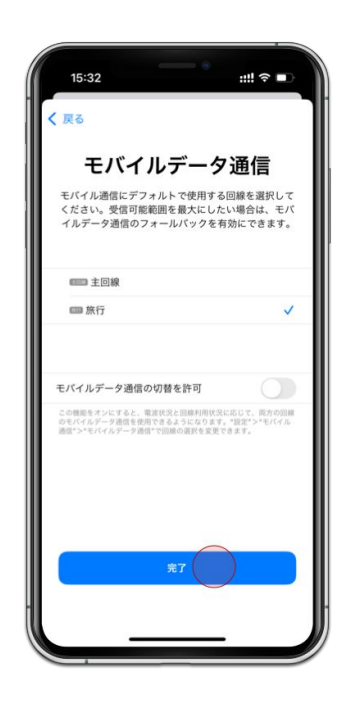

8. **副回線**を選択し [続ける]を選択

手動でアクティベート

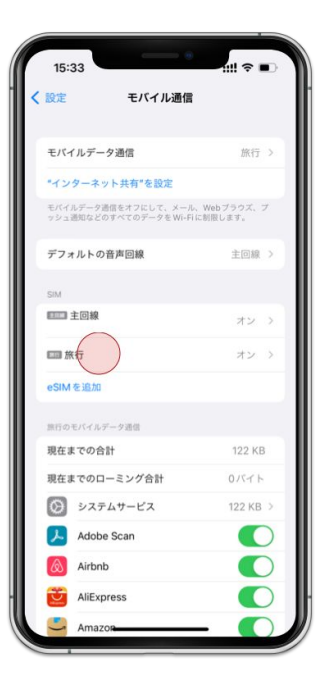

9. 追加したeSIMを選択

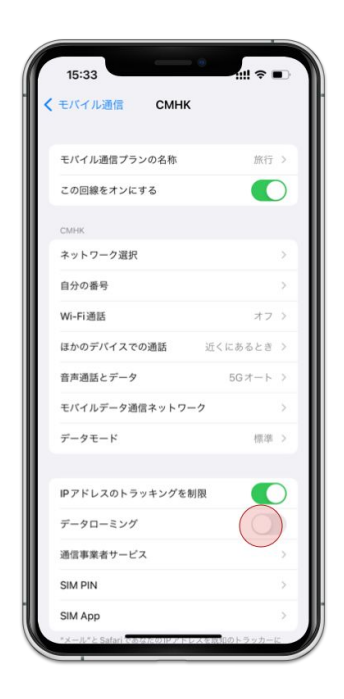

10. [データローミング]を有効

### 手動でアクティベート

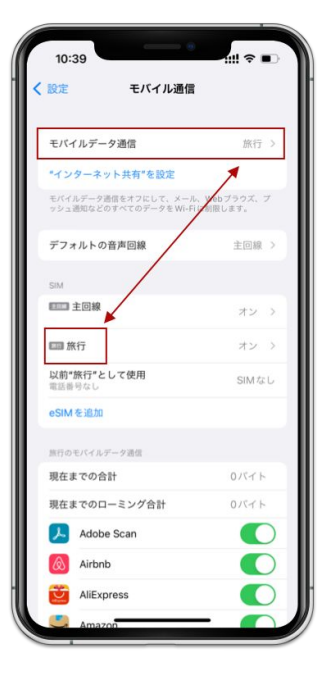

11. モバイルデータ通信と 追加したeSIMが一致することを確認